## Classroom 3733

To begin...

- 1. Turn on **POWER STRIP** (if it's not already on).
- 2. Turn on **RECEIVER** and **VCR** (if they aren't already on)
- 3. Turn on Sony **PROJECTOR** (if it's not already on), using the **Power** (green) button on the **REMOTE**.
- 4. To change screen projection modes from video to computer, etc., click the REMOTE's input button (right under the power button).
- 5. Adjust audio volume using the **RECEIVER's volume knob**

| What do you want to                                                                                                    |            |                   |        | Settings:                                                                                                    |
|----------------------------------------------------------------------------------------------------|------------|-------------------|--------|----------------------------------------------------------------------------------------------------|
| project onscreen?                                                                                                    |            |                   |        | Settings.                                                                                                    |
| ▼                                                                                                    | AV         | Visualizer        | Extron | Notes                                                                                                    |
| •                                                                                                    | Receiver   | Switch            | Box    |                                                                                                    |
| Classroom computer                                                                                                    | Dell/IBM   | VCR/<br>Laserdisk | 2      | To access the Kinesiology network, double-click the Kines Network Login icon and log in.                                                                                                    |
| Laptop computer                                                                                                    | Portable   | VCR/<br>Laserdisk | 1      | <ol> <li>Attach all cables and peripherals to the laptop before you turn laptop on.</li> <li>Laptop owners must supply their own 15-pin VGA adaptor.</li> <li>Press FN (function) and F7 (F8 on some laptops) until your image appears onscreen.</li> <li>You may need to set laptop's screen resolution to 1024x768. Go to START &gt; SETTINGS &gt; CONTROL PANELS &gt; DISPLAY &gt; SETTINGS.</li> </ol> |
| VCR/DVD player                                                                                                    | VCR/DVD    | VCR/<br>Laserdisk | 1      |                                                                                                    |
| Visualizer                                                                                                    | Visualizer | Visualizer        | 2      | Plug visualizer's video cable into jack inside cabinet marked with orange tape.                                                                                                    |
| Problems? Here's a checklist:                                                                                                    |            |                   |        | Before you leave:                                                                                                    |
| <ol> <li>Is the POWER STRIP turned on?</li> <li>Are all AV components turned on?</li> <li>Are all settings (as listed above) correct for what you want to project?</li> <li>Press the input button on the REMOTE a few times</li> <li>Press the mute buttons on the REMOTE:         <ul> <li>If pic mute is on, you won't see an image</li> <li>If audio mute is on, you won't hear the sound</li> </ul> </li> <li>Restart the COMPUTER</li> <li>Turn cumpthing (including the POWER STRIP) off then an</li> </ol> |            |                   |        | <ol> <li>If you're logged in, just log out.</li> <li>If you're the last instructor of the day, please shut down<br/>computer and turn off POWER STRIP inside cabinet. Put away<br/>REMOTE and lock cabinet.</li> </ol>                                                                                                    |
| <ul><li>6. Restart the <b>COMPUTER</b></li><li>7. Turn everything (including the <b>POWER STRIP</b>) off, then on.</li></ul>                                                                                                    |            |                   |        |                                                                                                    |